# LIVRES NUMERIQUES

**MODE D'EMPLOI** 

**Etape préalable : Créer un compte Adobe** 

Lire et rendre un ebook sur ordinateur

Transférer un ebook sur une liseuse à partir d'un ordinateur

Lire un ebook sur tablette et smartphone (Android et Apple)

<u>Quels sont les matériels compatibles ou non avec l'emprunt d'ebook ?</u>

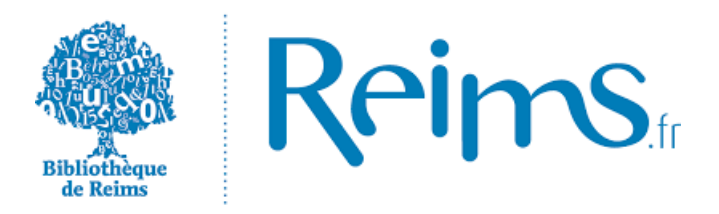

## Etape préalable : Créer un compte Adobe

Les livres numériques contiennent des DRM d'Adobe. Ces verrous numériques protègent les œuvres du piratage. Pour lire un de nos ebooks, il faut donc s'identifier en créant un compte chez Adobe. L'inscription est gratuite et ne nécessite qu'une boite email personnelle.

- 1. Rendez-vous sur le site d' Adobe
- 2. Remplissez les champs requis puis cliquez sur "S'inscrire".

| Prénom                                                                                                    | Nom                                                                                                    |                                                                              |                      |
|----------------------------------------------------------------------------------------------------|----------------------------------------------------------------------------------------------------|------------------------------------------------------------------------------|----------------------|
| Adresse e-mail                                                                                                    |                                                                                                    |                                                                              |                      |
| Mot de passe                                                                                                    |                                                                                                    |                                                                              |                      |
| France                                                                                                    |                                                                                                    |                                                                              | ~                    |
| Data da paissanza                                                                                                    |                                                                                                    |                                                                              |                      |
| Date de haissance                                                                                                    |                                                                                                    |                                                                              |                      |
| Jour V Mois                                                                                                    | aimerait vous tenir ini                                                                                                    | Année<br>formé au suj                                                        | v<br>et de           |
| Jour V Mois La famille d'entreprises Adobe ses produits et services via des Pour plus d'informations, consu D Je souhaite être contacté pa En cliquant sur « S'inscrire », je Conditions d'utilisation. S'inscrire | aimerait vous tenir int<br>courriers électronique<br>ltez notre Politique d<br>ar courrier électroniqu<br>reconnais avoir lu et | Année<br>formé au suj<br>es personnal<br>e confidentia<br>ne.<br>accepté les | ✓ et de isés. elité. |

3. Consultez votre messagerie électronique (l'email utilisé à l'étape 2), vous y trouverez un message de confirmation de votre inscription. Cliquez sur le lien de validation.

4. Conservez vos identifiants, ils sont nécessaires pour emprunter les livres numériques.

## Lire et rendre un ebook sur ordinateur

1. Installer Adobe Digital Editions sur votre ordinateur. Cette application permet d'ouvrir les livres numériques et/ou de les transférer sur votre liseuse. Téléchargez Adobe Digital Editions, choisissez la version compatible selon votre système d'exploitation (Mac ou Windows) et installez le programme;

2. Il faut ensuite autoriser votre ordinateur à lire les ebooks.

Pour cela, dans Adobe Digital Editions cliquez sur **Aide > Effacer l'autorisation** puis cliquez de nouveau sur **Aide > Autoriser l'ordinateur.** 

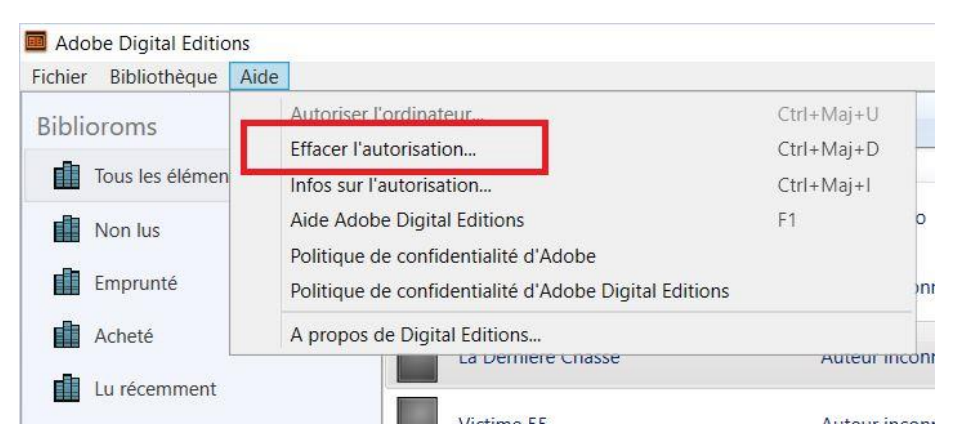

3. Choisissez le fournisseur Adobe ID, renseignez votre adresse mail (ID Adobe) et votre mot de passe. Cliquez sur Autoriser.

| ichier Bibliothèque | Aide                                           |            |
|---------------------|------------------------------------------------|------------|
| Riblioroms          | Autoriser l'ordinateur                         | Ctrl+Maj+U |
| -                   | Effacer l'autorisation                         | Ctrl+Maj+D |
| Tous les élémen     | Infos sur l'autorisation                       | Ctrl+Maj+I |
| Non lus             | Aide Adobe Digital Editions                    | F1         |
| Emprunté            | Politique de confidentialité d'Adobe Digital B | Editions   |
| Acheté              | A propos de Digital Editions                   |            |

Cette opération n'est nécessaire que pour la première installation d'Adobe Digital Editions.

4. Connectez-vous à votre compte lecteur sur notre portail (onglet Connexion en haut à droite).

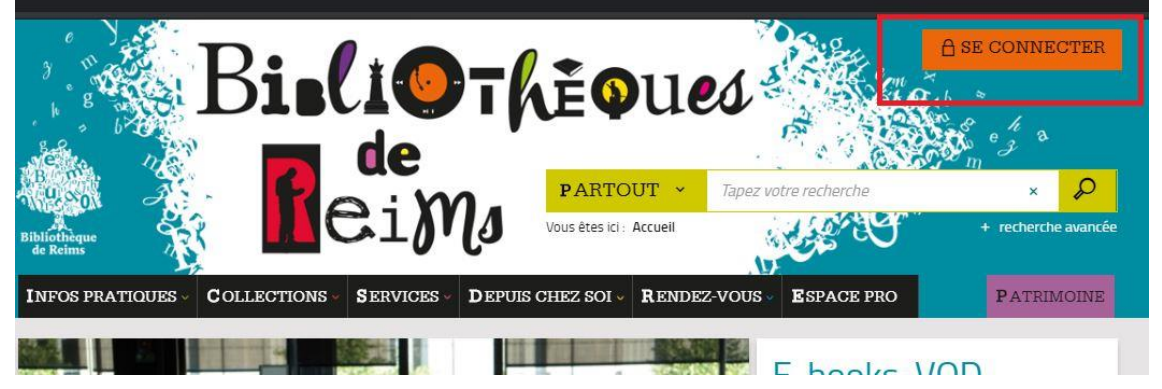

Faites votre recherche et lorsque vous êtes sur la notice du livre numérique que vous souhaitez emprunter, cliquez sur le bouton "Télécharger", puis téléchargez le document.

Extrait -

Emprunter

Télécharger

Se procurer le document

 LIVRE NUMÉRIQUE - 2019

 Format de fichier

 Protection

 EXtrait

Adobe DRM ou LCP

5. On vous propose ensuite d'ouvrir ou de télécharger un fichier **URLlink.acsm**. Choisissez **Ouvrir avec Adobe Digital Editions**.

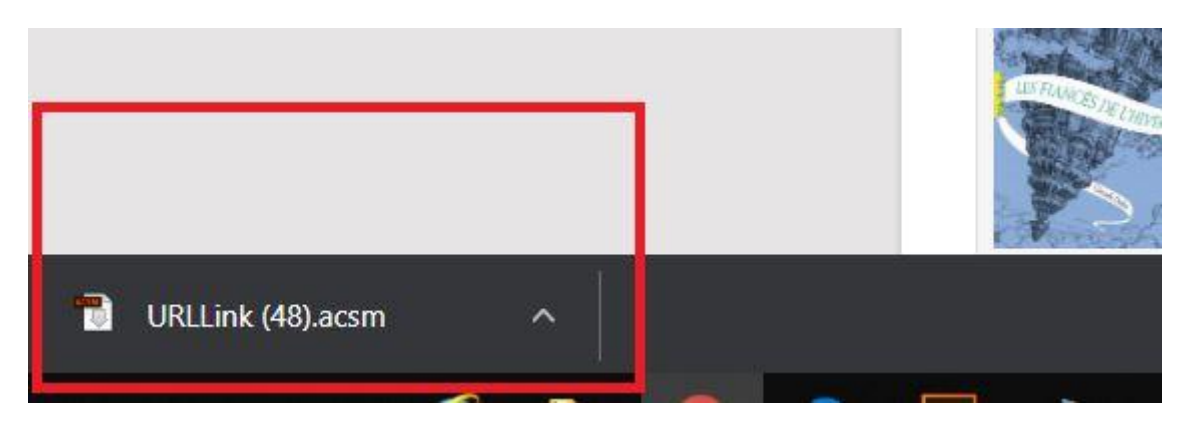

6. Adobe ajoute automatiquement le livre emprunté à la bibliothèque du logiciel. Vous pouvez maintenant lire le livre sur votre ordinateur dans Adobe Digital Editions ou le transférer à votre liseuse.

<u>A noter :</u> l'historique de vos prêts numériques est également disponible dans votre compte lecteur.

#### Rendre un ebook sur ordinateur

Redimensionnable

1. Ouvrez Adobe Digital Edition sur votre ordinateur

2. Cliquez droit avec la souris sur le livre à rendre et sélectionnez **Restituer l'élément** emprunté puis cliquez sur **Restituer**.

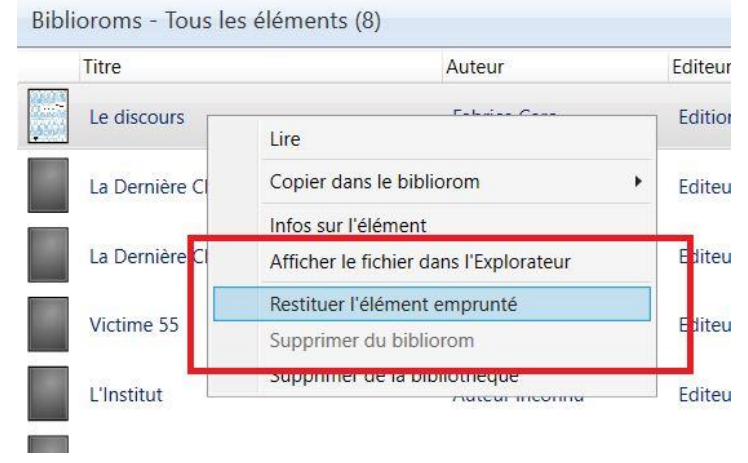

## Transférer un ebook sur une liseuse à partir d'un ordinateur

1. **Ouvrez Adobe Digital Editions** sur votre ordinateur. Connectez votre liseuse à l'ordinateur grâce au câble USB fourni avec la liseuse.

2. Si cela n'est pas déjà fait, **autorisez votre liseuse avec le même identifiant Adobe**. Dans Adobe Digital Editions, dans le champ Périphériques, puis cliquez sur Effacez l'autorisation du périphérique, puis dans ce même champ Périphériques, cliquez sur Autoriser le périphérique.

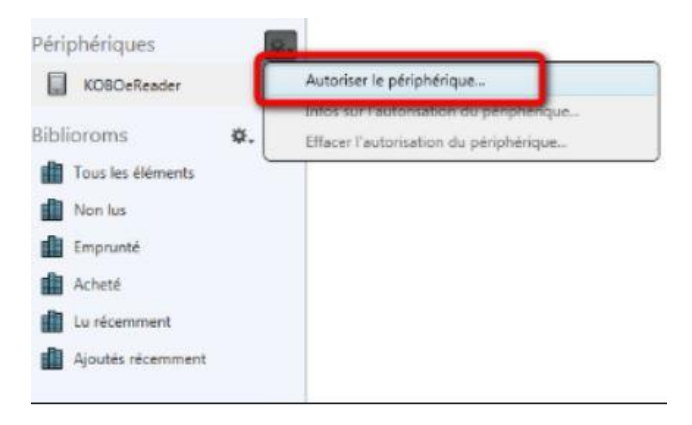

4. Pour transférer votre livre, dans l'onglet de gauche "Biblioroms" choisissez "Tous les éléments" et sélectionnez le livre que désirez transférer. Glissez/déposez-le sur votre périphérique ou cliquez droit sur le livre et choisissez "Copier sur l'ordinateur/périphérique"

| KOBOeReader       | 2 Lire                                 |             |
|-------------------|----------------------------------------|-------------|
| Biblioroms 🔅 🕂    | Copier dans le bibliorom               |             |
| Tous les éléments | Copier sur l'ordinateur/périphérique   | Ontosteur   |
| Non lus           | Infos sur Télément                     | KOBOeReader |
| Emprunté          | Afficher le fichier dans l'Explorateur |             |
| Acheté            | Partition l'élément amonuté            |             |
| Lu récemment      | Supprimer du bibliorom                 |             |
| Aioutés récemment | Supprimer de la bibliothèrue           |             |

5. Votre livre est désormais accessible sur la liseuse !

## Lire un ebook sur tablette et smartphone (Android et Apple)

#### **Prérequis**

installer l'application **Aldiko Classic** sur votre smartphone ou votre tablette. sur le **Google Play** Android sur **App Store** d'Apple sous le nom Aldiko Book Reader

Cette application peut être utilisée grâce au compte Adobe créé au préalable.

#### PREMIERE CONFIGURATION SUR ANDROID

Il est recommandé de désinstaller les autres applications de lectures (Adobe Digital Edition, Bluefire Reader...). Et de suivre la procédure suivante lors de la première utilisation (l'opération n'est plus nécessaire ensuite)

1. Télécharger et installer l'application Aldiko

2. Ouvrir l'application, une fenêtre vous propose de vous connecter via un compte Aldiko. Appuyez sur **Plus tard** et appuyer sur "A propos"

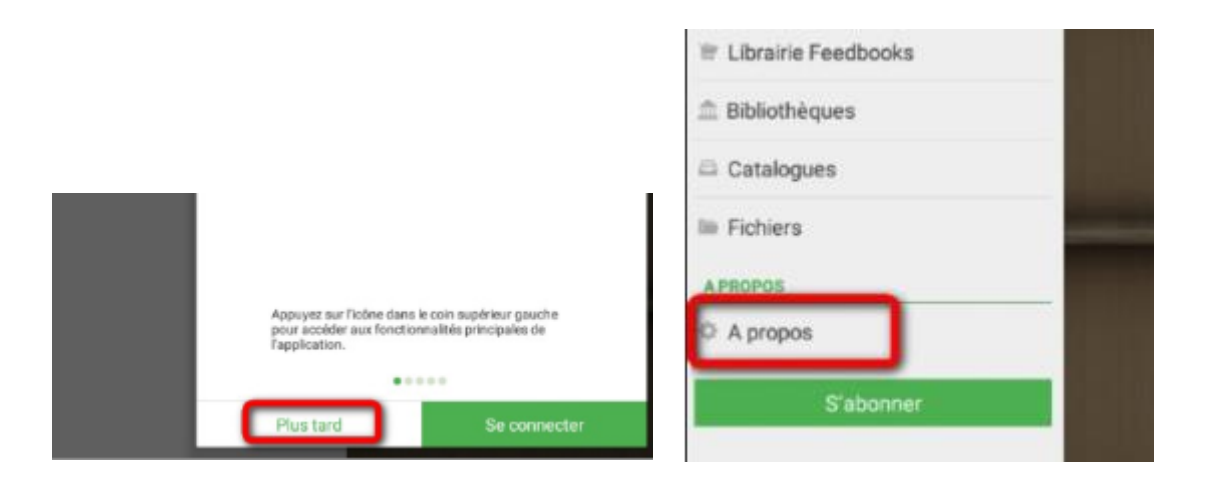

3. Appuyer sur **Comptes DRM**, inscrire votre identifiant Adobe (l'adresse électronique) et votre mot de passe choisis lors de la création de votre identifiant, puis taper sur "Se connecter".

4. Votre appareil est configuré pour la lecture de livres numériques.

#### PREMIERE CONFIGURATION SUR iOS (APPLE)

Il est recommandé de désinstaller les autres applications de lectures (Adobe Digital Edition, Bluefire Reader...). Et de suivre la procédure suivante lors de la première utilisation (l'opération n'est plus nécessaire ensuite)

1. Télécharger et installer l'application Aldiko Book Reader via l'Appstore d'Apple

2. Ouvrir l'application. Appuyer sur Passer Cette Etape une première fois (en bas à gauche), puis une seconde fois sur la page suivante (en haut à droite) "

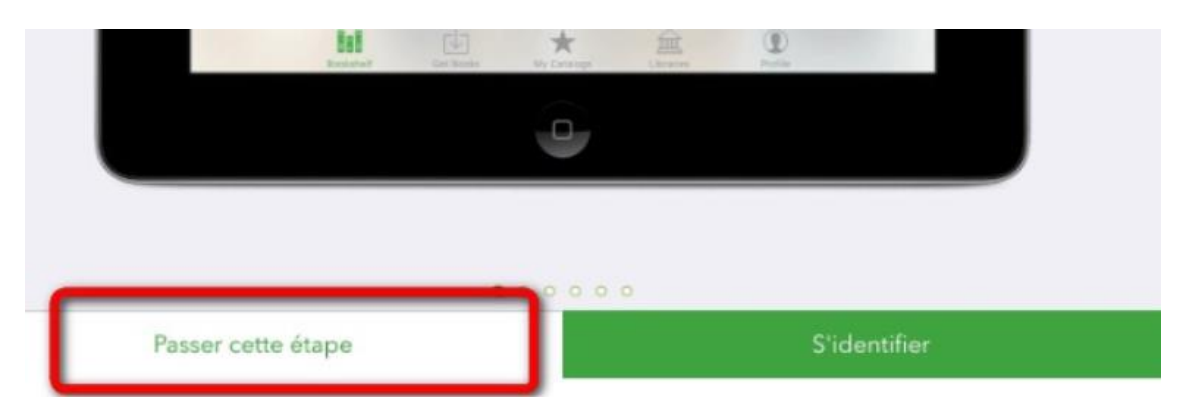

3. Appuyer sur **Profil** (en bas à droite) puis Paramètres (en haut à droite) puis sur Comptes DRM.

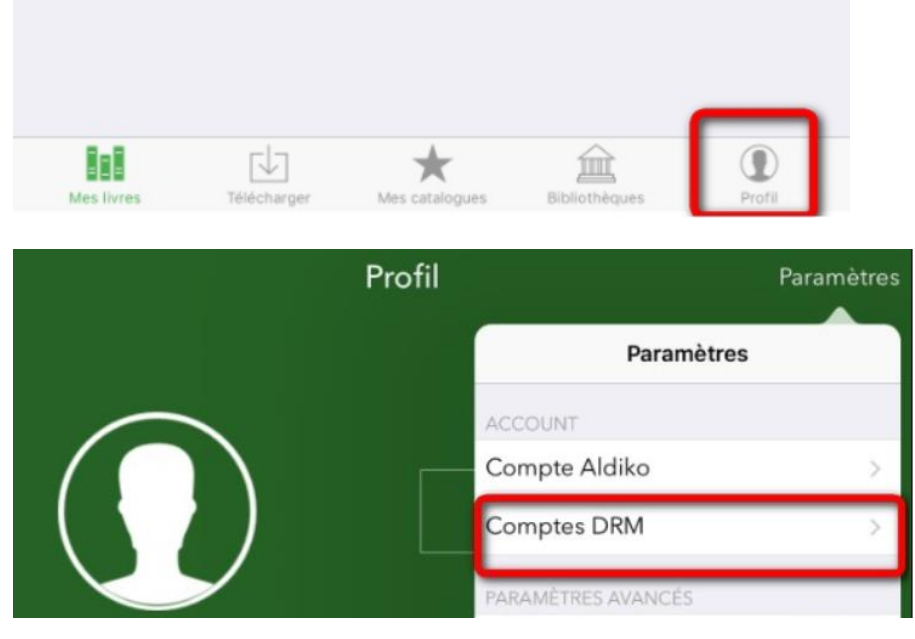

4. Appuyer sur **AJOUTER UN COMPTE DRM**. Inscrire votre identifiant Adobe (l'adresse électronique) et votre mot de passe choisis lors de la création de votre identifiant, puis taper sur "Sauvegarder".

5. Votre appareil est configuré pour la lecture de livres numériques.

## Lire un livre sur tablette

1. Connectez-vous à votre compte lecteur sur notre portail à partir de votre matériel mobile.

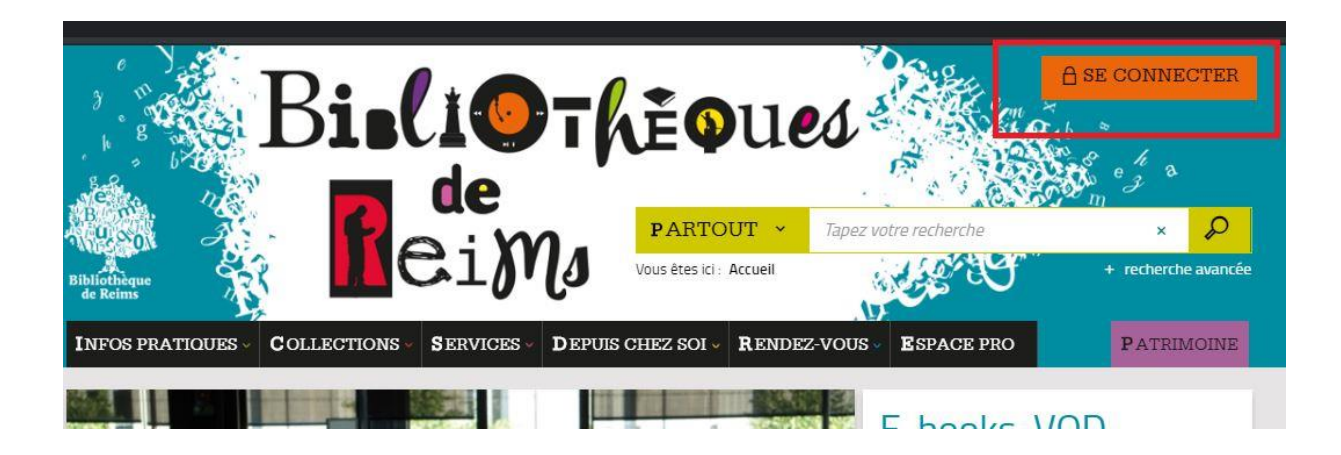

Faites votre recherche et lorsque vous êtes sur la notice du livre numérique que vous souhaitez emprunter, cliquez sur le bouton "Télécharger", puis téléchargez le document.

| ormat de fichier        | Protection       | Extrait   | Emprunter   |  |
|-------------------------|------------------|-----------|-------------|--|
| PUB<br>Redimensionnable | Adobe DRM ou LCP | Extrait - | Télécharger |  |

2. **Sur Android** : Vous pouvez lire le livre en cliquant sur Sauvegarder dans Aldiko Classic. Si vous choisissez l'option « Toujours », cet écran n'apparaitra plus.

**Sur iOS** : Ouvrez un fichier URLlink.acsm dans Aldiko Book Reader. Vous pouvez maintenant lire le livre numérique sur votre matériel Apple.

3. Rendre le livre emprunté par anticipation

Sur Android : dans votre bibliothèque Aldiko, laissez le doigt appuyé sur le livre que vous souhaitez restituer. En haut à droite dans le menu qui s'ouvre appuyez sur RENDRE LE DOCUMENT.

**Sur iOS :** dans votre bibliothèque Aldiko, laissez le doigt appuyé sur le livre que vous souhaitez restituer. Dans le menu qui s'ouvre appuyez sur **RENDRE** et une seconde fois quand on vous demande.

## Quels sont les matériels compatibles ou non avec l'emprunt d'ebook ?

| Ordinateurs                      |     |                                                                           |
|----------------------------------|-----|---------------------------------------------------------------------------|
| Windows (7 et +)                 | Oui | Adobe Digital Edition                                                     |
| Windows vista                    | Oui | Adobe Digital Edition version 2.0                                         |
| Mac OS                           | Oui | Reader (jusqu'à Sierra ) - Adobe Digital<br>edition (High Sierra et plus) |
| Linux                            | Non |                                                                           |
| Liseuses                         |     |                                                                           |
| Sony Reader                      | Oui | Reader sur PC / Mac jusqu'à Yosemite                                      |
| Cybook, Kobo,<br>Pocketbook, Tea | Oui | Adobe Digital Edition 3.0 recommandé pour certaines version de Kobo       |
| Kindle (Amazon)                  | Non |                                                                           |
| Tablettes                        |     |                                                                           |
| Android                          | Oui | Aldiko (recommandé)                                                       |
| Windows                          | Oui | Aldiko (recommandé)                                                       |
| iPad                             | Oui | Aldiko (recommandé)                                                       |
| iPad (1ère génération)           | Non |                                                                           |
| Smartphones                      |     |                                                                           |
| Android                          | Oui | Aldiko (recommandé)                                                       |
| iOS (iPhone)                     | Oui | Aldiko (recommandé)                                                       |